### D'sGATE アカウント管理(管理者) (1/13) Ver.20241101

D'sGATE において管理者権限の設定されたアカウント(「D'sGATE 管理者」)は、貴社内のアカウントの作成と 管理が行えます。

#### アカウントの管理について

「D'sGATE 管理者」画面で表示できるアカウント管理メニューは下記の通りです。

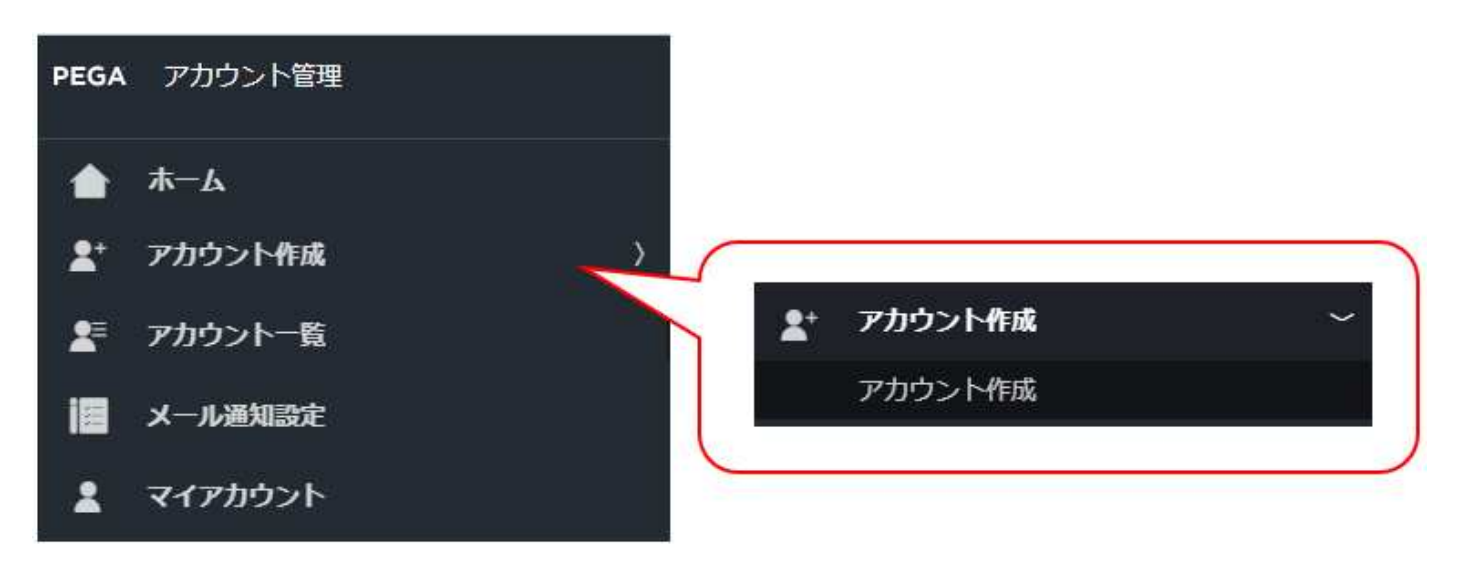

| ホーム     | ホームボタンをクリックすることで TOP ページ(アカウント一覧)に戻ります。 D'sGATE では常にホー |
|---------|--------------------------------------------------------|
|         | ムボタンをクリックして TOP ページに戻ります。                              |
| アカウント作成 | 貴社アカウントが追加できます。                                        |
| アカウント一覧 | 貴社アカウントの一覧が閲覧できます。                                     |
| メール通知設定 | ご契約が満了予定を迎える際に D'GATE より通知するメールアドレスの登録や、アカウント登録時の      |
|         | 通知設定ができます。                                             |
| マイアカウント | ログインユーザーのアカウント情報が閲覧・変更できます。                            |

## D'sGATE アカウント管理(管理者) (2/13)

2 アカウントの作成について

2.1 作成方法を選択する

D'sGATE で新たにユーザーアカウントを作成します。

 サイドメニューからアカウントアイコンをクリックします。表示された「アプリケーションを切り替え」にカーソルを 合わせ、「アカウント管理」をクリックします。

|                      | アカウントアイコンをクリック<br>メニューを表示したら、「アブ<br>ンを切り替え」にカーソルを行<br>す。 | し切り替え<br><sup>2</sup> リケーショ<br>合わせま |
|----------------------|----------------------------------------------------------|-------------------------------------|
| <b>A</b><br><b>D</b> | <mark>L アプリケーションを</mark><br>ログオフ<br>D's GATE 管理者         | 切り替え<br>> o D's GATE<br>アカウント管理     |
|                      |                                                          | 「アカウント管理」をクリックします。                  |

|                               |   |     |   |       |   |      |   |                  |   |                 |   | 新規アカウン        |
|-------------------------------|---|-----|---|-------|---|------|---|------------------|---|-----------------|---|---------------|
| フィルタを全て外す                     |   |     |   |       |   |      |   |                  |   |                 |   |               |
| アカウントロ                        | Ŧ | 種別  | Ŧ | フルネーム | Ŧ | 使用可能 | Ŧ | 最終ログイン日時         | ¥ | 最終更新者           | Ŧ | 最終更新日時        |
| 🛃 mihontest9999@mhc-itp.co.jp |   | 管理者 |   | 見本管理者 |   |      |   | 2023/04/05 15:07 |   | 見本 D's GATE 管理者 |   | 2023/04/05 15 |
| ユーザの一覧をダウンロードする               |   |     |   |       |   |      |   |                  |   |                 |   |               |

現在登録済みのアカウントー覧が表示されま す。「ユーザーの一覧をダウンロードする」をク リックしてデータをダウンロードすることが可能 です。

### D'sGATE アカウント管理(管理者) (3/13)

Ver.20241101

② 「新規アカウント作成」をクリックします。

| アナ  | コウント一覧                      |    |     |   |       |   |      |   |                               |           |                 |   |                 |      |
|-----|-----------------------------|----|-----|---|-------|---|------|---|-------------------------------|-----------|-----------------|---|-----------------|------|
| _   |                             |    |     |   |       |   |      |   | 「新規アカウ<br>クリックしま <sup>-</sup> | ント作<br>す。 | ■成」を            |   | 新規アカウント         | Hfi成 |
| (74 | ルタを全て外す)<br>アカウントID         | Ψ. | 種別  | ¥ | フルネーム | ¥ | 使用可能 | ¥ | 最終ログイン日時                      | ¥         | 最終更新者           | Ŧ | 最終更新日時          | Ŧ    |
| al. | mihontest9999@mhc-itp.co.jp |    | 管理者 |   | 見本管理者 |   |      |   | 2023/04/05 15:07              |           | 見本 D's GATE 管理者 |   | 2023/04/05 15:0 | 80   |

③ アカウントの作成方法を選択し、「次に進む」をクリックします。

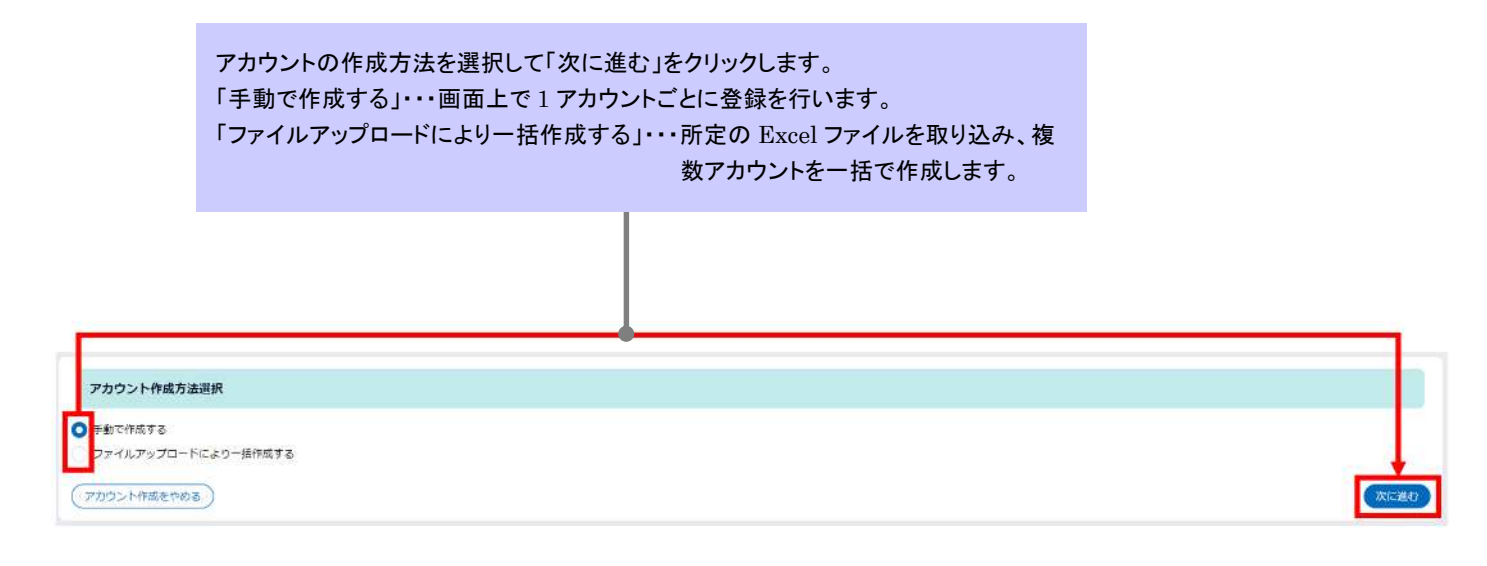

## D'sGATE アカウント管理(管理者) (4/13)

#### 2.2 手動で作成する

アカウントの作成方法「手動で作成する」を選択した場合の処理です。アカウントは1件ずつ作成されます。

① 付与する権限を選択し、「次に進む」をクリックします。

| 権限       |                  |                   |   |                                                                                                    |      |
|----------|------------------|-------------------|---|----------------------------------------------------------------------------------------------------|------|
|          | アカウント名           | 〒 デフォルト操服         | Ŧ | 1000)                                                                                                   | 3    |
|          | D's GATE 管理者     | D's GATE 管理者框限    |   | DS GATEにおける管理書構現<br>使用可能成構成<br>- ユーザ国有用自名体表新<br>- ユーザ国有用自名体表新<br>- DS GATE内の構成コローの作業金級<br>- アカウントの作成/管理 |      |
|          | D's GATE 面有項目更新者 | D'S GATE 國有場目變新檔图 |   | D's GATEにおける因有源目雲新音像砲<br>使用可能な機能<br>・ ユーザ国作用目内容電新<br>・ D's GATE内の使用フロの作業主流<br>・ アカウントの管理                |      |
| 0        | D's GATE 一般ユーザー  | D's GATE 一般ユーザー権限 |   | D'S GATEにおける一般ユーザ種族<br>使用可能な機能<br>- D'S GATE内の兼務フローの作業全般<br>- マイアカウントの更新                                |      |
| Υ.       |                  |                   |   |                                                                                                    | . 12 |
| 作成まやめる ) |                  |                   |   |                                                                                                    |      |
|          |                  |                   |   |                                                                                                    |      |

#### <権限と使用可能な機能>

|          |                             | D's GATE | D's GATE | D's GATE |
|----------|-----------------------------|----------|----------|----------|
| 機能       |                             | 管理者      | 固有項目更新者  | 一般ユーザー   |
|          | ユーザー任意項目のタイトル設定             | •        |          |          |
| D's GATE | ユーザー任意項目のデータ登録、更新           | •        | •        |          |
|          | D's GATEを使用した弊社へのご依頼、お問い合わせ | •        | •        | ●        |
|          | 契約、その他情報の閲覧                 | •        | •        | ●        |
| アカウント    | 社内の各ユーザーアカウントの作成、管理         | •        |          |          |
| 管理       | 自身のアカウント情報の更新               | •        | •        | •        |

## D'sGATE アカウント管理(管理者) (5/13)

Ver.20241101

② アカウント登録に必要な情報を入力し、「更新する」をクリックします。

| ?カウント作成                                                                                                    |                                                                                                    |                                                                                          |                             |  |  |
|----------------------------------------------------------------------------------------------------|----------------------------------------------------------------------------------------------------|------------------------------------------------------------------------------------------|-----------------------------|--|--|
| アカウント情報                                                                                                    |                                                                                                    | 権限                                                                                       |                             |  |  |
| <アカウントID> thisanippant 2045@hthic to zo (p)  くプルネーム> 見木一般知道書  ふのがな> みばんいっぱんたんとうしゃ   <写着名>  見木一般部署   < 、ハンアドレス> | アカウントロはメールアドレスと同<br>じになりますが、<br>以下の特殊文学は使用できないた<br>め、自動で強略されます。<br>● ● 単 * * / <>?::{<br>()[]=+()* ^<br>%&\$~ | <ul> <li>選択されている権限がローク</li> <li>使用</li> <li>Ø Dy GATE ー 級ユー</li> <li>マイアカウント費</li> </ul> | グイン時に適用されます。<br>−ザー爆攻<br>8新 |  |  |
| mihonippant2345<br>(電話語号><br>03-1234-5678<br>アクサ 7 16/00                                                       |                                                                                                    | v_11.38tn                                                                                |                             |  |  |
| ノマン・レービン・ロードを入力してください。<br>パスワードを更新                                                                             |                                                                                                    | メール通知 <アカウント作成通知メール> メールを送信しない ◇ メールを送信する (J(スワード記載なし)                                   |                             |  |  |
| <ul> <li>アカウントを使用不可にする</li> </ul>                                                                              |                                                                                                    | <ul> <li>D's GATEメール通知</li> <li>メール通知を受け取る</li> <li>済了通知回答の連絡メールを受け取る</li> </ul>         |                             |  |  |

| 項目      | 説明                                                   |
|---------|------------------------------------------------------|
| アカウント情報 | (必須) <フルネーム> <ふりがな> <部署名> <メールアドレス> <電話番号>を入力します。    |
|         | ※ <アカウント ID> は、入力されたメールアドレスと同一のものが設定されます。            |
|         | ※ <フルネーム> <メールアドレス> のみ必須項目となりますが、お手続きの内容によってはその他のアカウ |
|         | ント情報の入力が必要になる場合があるため、全ての項目を入力して設定することをお勧めいたします。      |
|         | ※ <ふりがな> は、ひらがな、長音(-)、中点(・)のみが入力可能となります。             |
|         | ※ <電話番号>は、半角、正負記号(+、-)のみが入力可能となります。                  |
|         | ※あらかじめ弊社にご申告いただいたドメイン以外の指定はできません。ドメインの追加が必要な場合は、弊    |
|         | 社までご連絡をお願いいたします。                                     |
|         | ※アカウント ID はメールアドレスと同じになりますが、以下の特殊文字は使用できないため、自動で省略され |
|         | ます。                                                  |
|         | @@ ¥ "/<>?;: {}[]=+-()*^%&\$~                        |
| アクセス制御  | (必須)「パスワードを更新」ボタンをクリックして、初期パスワードを登録します。              |
|         | ※アカウントを追加されたユーザーは、登録したパスワードで初回ログインを行い、ログイン時にパスワードの変  |
|         | 更を行います。                                              |

# D'sGATE アカウント管理(管理者) (6/13)

| 権限    | 登録されたアカウントでログインした時の初期画面を設定します。                            |
|-------|-----------------------------------------------------------|
|       | 「D's GATE 一般ユーザー権限」・・・ D's GATE の各種お手続き等が表示されている画面        |
|       | 「マイアカウント更新」・・・ アカウント管理画面                                  |
| メール通知 | メールの通知有無について選択します。それぞれ登録されたアカウントのメールアドレス宛に「no-reply-      |
|       | dev@dsgate.mhc-itp.co.jp」から通知されます。                        |
|       | <アカウント作成/変更通知メール> ・・・ アカウント作成が完了、またはアカウント情報を変更した場合に       |
|       | 通知。                                                       |
|       | D's GATE メール通知 ・・・ お手続きを行った際に D's GATE 上から送信される受付完了メール等の通 |
|       | 知。                                                        |

| ウント管理アプリ                                                                                                    |                                                                                                    |  |
|----------------------------------------------------------------------------------------------------|----------------------------------------------------------------------------------------------------|--|
| AC226<br>アカウント作成                                                                                                    |                                                                                                    |  |
| アカウントの設定が完了しました。                                                                                                    |                                                                                                    |  |
| アカウント情報                                                                                                    | 神印题                                                                                                    |  |
| <アカウントID>         <フルネーム>           mihonippan12345@mhc.itp.co.jp         見本一般担当者           <ふりがな>         <部署名>           がほんいっぱんたんとうしゃ         見本一般知事           <メールアドレス>         <電話番号>           mihonippan12345@mhc.itp.co.jp         03-1234-5678 | <ul> <li>選択されている権限がログイン時に適用されます。</li> <li>              書類             ジ DisGATE 一致ユーザー増現             ジ マイアカウント更新      </li> </ul> |  |
| アクセス制御                                                                                                    | メール通知                                                                                                    |  |
| ■ 次回ログイン特にパスワード変更を求める                                                                                                    | <アカウント作成通知メール><br>メールを法律する (パスワード記載なし)                                                                                             |  |
| ニアカウントを使用不可にする                                                                                                    | D's GATEメール通知                                                                                                    |  |
|                                                                                                    | <ul> <li>■ メール通知を受け取る</li> <li>■ 海丁通知回答の通報メールを受け取る</li> </ul>                                                                      |  |
|                                                                                                    |                                                                                                    |  |

アカウントの作成が正常完了しました。

## D'sGATE アカウント管理(管理者) (7/13)

#### 2.3 ファイルアップロードにより一括作成する

アカウントの作成方法「ファイルアップロードにより一括作成する」を選択した場合の処理です。

 アップロードファイルを作成します。ファイルの作成には、「サンプルファイルをダウンロードする」をクリックして ダウンロードしたファイルに必要事項を入力します。

| 77771 MEE              | 7         |        |              |            |        |          |                     |                |                 |        |             |
|------------------------|-----------|--------|--------------|------------|--------|----------|---------------------|----------------|-----------------|--------|-------------|
| き録対象アカウント              | ~一覧       |        |              |            |        |          |                     |                |                 |        |             |
| アカウントID 幸              | フルネーム 亨   | ふりがな 束 | 部署名 👳        | メールアドレス 亨  | 電話番号 亨 | 付与する権限 寧 | アカウント作成/更新メール送信設定 〒 | D'sGATEメール通知 亚 | D'sGATE满了連絡通知 寧 | 使用不可 👳 | 初回ログイン時のバスワ |
| アイテムがありませ              | h         |        |              |            |        |          |                     |                |                 |        |             |
| サンプルファイルネ<br>ウント作成をやめ? | 290>0-F#( |        | のアカウンド       | 青緑をアップロードす | 5)     |          |                     |                |                 |        | C           |
| 「サンプル                  | ファイル      | をダウン   | · <b>□</b> — |            |        |          |                     |                |                 |        |             |

ダウンロードしたサンプルファイルの「入力項目説明」シートに、入力方法についてのご説明を記載していま す。入力項目説明とサンプルデータを参考に、データの作成を行います(2 行目サンプルデータは削除をしま す)。

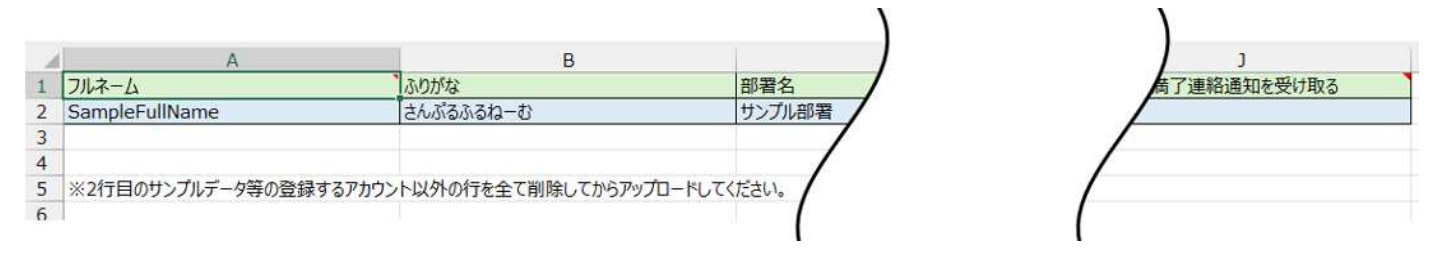

| 項目                 | 説明                                        |
|--------------------|-------------------------------------------|
| フルネーム・ふりがな・部署名・メール | (必須)各項目に設定する内容を入力します。                     |
| アドレス・電話番号          | ※ <アカウント ID> は、入力されたメールアドレスと同一のものが設定されます。 |
|                    | ※ <ふりがな> <部署名> <電話番号>は任意項目となりますが、お手続きの内   |
|                    | 容によっては入力が必要になる場合があるため、全ての項目を入力して作成するこ     |
|                    | とをお勧めいたします。                               |
|                    | ※ <ふりがな>は、ひらがな、長音(-)、中点(・)のみが入力可能となります。   |
|                    | ※ <電話番号>は、半角、正負記号(+、-)のみが入力可能となります。       |
|                    |                                           |

|                   | ※あらかじめ弊社にご申告いただいたドメイン以外の指定はできません。ドメインの追加  |
|-------------------|-------------------------------------------|
|                   | が必要な場合は、弊社までご連絡をお願いいたします。                 |
| 付与する権限            | (必須)付与する権限を入力します。                         |
|                   | ※権限の種類については「全体説明-仕様」をご参照ください。             |
| パスワード             | (必須)追加アカウントのパスワードを入力します。                  |
| アカウント作成/更新メール送信設定 | (必須)お手続きを行った際に D's GATE 上から送信される受付完了メール等の |
|                   | 通知有無を入力します                                |
| D's GATE メール通知    | (必須)お手続きを行った際に D's GATE 上から送信される受付完了メール等の |
| D's GATE 満了連絡通知   | 通知有無を入力します。                               |
| 使用不可              | 登録時点では使用不可の設定をしませんので、「いいえ」を入力します。         |
| 初回ログイン時のパスワード更新   | (必須)アカウントを追加されたユーザーが、登録したパスワードで初回ログインを行っ  |
|                   | た際、ログイン時にパスワードの変更を行うかを入力します。              |

- ② ファイルのアップロードを行います。「登録対象のアカウント情報をアップロードする」をクリック後、該当ファイル を選択して「添付」をクリックします。
  - ※アップロード用 Excel ファイルのレイアウト変更をしないようにしてください。列の並べ替え、シート名の変更等を行った場合、エラーが表示され取込できません。

| アカウントー括登録                                                         |                                           |                                 |                                         |
|-------------------------------------------------------------------|-------------------------------------------|---------------------------------|-----------------------------------------|
| 登録対象アカウント一覧                                                       |                                           |                                 |                                         |
| <b>アカウントID 〒 フルネーム 〒 ふりがな 〒 御客</b><br>アイテムがありません<br>*             | & 〒 メールアドレス 〒 電話番号 〒 付与する権限 〒             | アカウント作成/更新メール送信設定 〒 D'sGATEメール通 | 知 ₹ D'sGATE講了連絡通知 ₹ 使用不可 ₹ 初回ログイン時のパスワ  |
| 登録対象アカウント情報取込<br>(サンブルファイルをダウンロードする)<br>(登録対象のアカ・<br>アカウント作成をやめる) | ウント優戦をアップロードする                            |                                 | (2) (2) (2) (2) (2) (2) (2) (2) (2) (2) |
|                                                                   | ファイルを添付<br>ファイルをドラックして<br>または             | ×                               | "登録対象のアカウント情報をアップロードする"を                |
| アップロードデータはドラ –<br>ッグアンドドロップ、または<br>ファイルを選択することが<br>可能です。          | ファイルを<br>ファイルを<br>【取込用】アカウント作成用フォーマットxisx | WR)                             | を選択して"添付"をクリ<br>ックします。                  |
|                                                                   | キャンセル                                     | (源付) 🗲                          |                                         |

## D'sGATE アカウント管理(管理者) (9/13)

### ③「更新する」をクリックし、アップロードしたデータを反映させてアカウントを登録します。

| 対象アカウント一覧                                                                                                    |                   |      |      |               |        |       |   |                            |    |              |               |                     |          |
|----------------------------------------------------------------------------------------------------|-------------------|------|------|---------------|--------|-------|---|----------------------------|----|--------------|---------------|---------------------|----------|
| アカウントロ 〒                                                                                                    | フルネーム             | i.   | 7 al | つがな           | ¥      | 部署名   | Ŧ | メールアドレス                    | ¥  | *255 -       | 付与する権限 🌹      | アカウント作成/更新メール送信設定 🏹 | D'sGAT   |
| nihonippan12345@mhc-itp.co.jp                                                                                                    | 見本一般担             | ĕ    | ē)   | まんいっぱんり       | こんとうしゃ | 見本一般  | 四 | mihonippan12345@mhc-itp.co | jp | 03-1234-5678 | Biz001USStaff | メールを送信しない           |          |
| 対象アカウント情報取込<br>ンプルファイルをダウンロードする                                                                                                    | 5)( <b>20</b> 30) | カアカウ | ント情報 | をアップロー        | ( इहन  |       |   |                            |    |              |               |                     |          |
| >14作成をやめる )                                                                                                    |                   |      |      |               |        |       |   |                            |    |              |               |                     |          |
| ンド作成をやめる<br>ント管理アプリ                                                                                                    |                   |      |      |               |        |       |   |                            |    |              |               |                     |          |
| ント作成をやめる<br>ント管理アプリ<br>AC38<br>アカウント作成                                                                                                    |                   |      |      |               |        |       |   |                            |    |              |               |                     |          |
| ンド作成をやめる<br>ント管理アプリ<br>AC38<br>アカウント作成<br>アカウントの設定が売了しま                                                                                        | した。               |      |      |               |        |       |   |                            |    |              |               |                     |          |
| ント作成をやめる<br>ント管理アプリ<br>AC38<br>アカウント作成<br>アカウントの設定が売了しま<br>緑対象アカウント一覧                                                                          | した。               |      |      |               |        |       |   |                            |    |              |               |                     |          |
| <ul> <li>ント作成をやめる</li> <li>ント管理アプリ<br/>AC38<br/>アカウント作成</li> <li>アカウント作成</li> <li>ジントの設定が完了しま</li> <li>(編対象アカウントー覧</li> <li>アカウントID</li> </ul> | した。<br>〒 フルネー     |      |      | 5 <i>1142</i> |        | ₹ 部署名 | Ŷ | <i>χ-μ</i> γ۴υχ            | Ŧ  | Q2556 7      | 何与孝乙権限 享      | アカウント作成/更新メール送供設定 平 | D'SGATEX |

### D'sGATE アカウント管理(管理者) (10/13)

### 3 アカウントの一覧について

アカウントー覧画面では、貴社アカウントの一覧が閲覧できるほか、ユーザーの一覧をダウンロードしたり、一覧画 面よりアカウント情報の修正や新規のアカウント作成を行うことができます。

| アカウントー覧                                                                                                    |                                                                 |                                              |                         |   |          |                                  |                                                      |                                     |                  |   |             |            |            |                  |
|----------------------------------------------------------------------------------------------------|-----------------------------------------------------------------|----------------------------------------------|-------------------------|---|----------|----------------------------------|------------------------------------------------------|-------------------------------------|------------------|---|-------------|------------|------------|------------------|
|                                                                                                    |                                                                 |                                              |                         |   |          |                                  |                                                      |                                     |                  |   |             |            |            | 新規アカウント          |
| フィルタを全て外す                                                                                                    |                                                                 |                                              |                         |   |          |                                  |                                                      |                                     |                  |   |             |            |            | T                |
| アカウントロ                                                                                                    | デールアドレス                                                         | Ŧ                                            | 種別                      | Ŧ | フルネーム    | Ŧ                                | 使用不可                                                 | Ŧ                                   | 最終ログイン日時         | Ŧ | 最終更新者       |            | Ŧ          | 最終更新日時           |
|                                                                                                    | mihon01_ippan002@mhc-itp                                        | 1.00.jp                                      | -88                     |   | 見本一般把当者0 | 02                               |                                                      |                                     | 2023/07/20 08:32 |   | 見本 D's GATE | 管理者        |            | 2023/07/20 08: 4 |
| d mihon01_ippan001@mhc-itp.co.jp                                                                                                    | mihon01_ippan001@mhc-ltp                                        | i.co.jp                                      | 同有項目更新者                 |   | 見本一般担当者( | 01                               |                                                      |                                     | <u>11</u>        |   | 見本 D's GATE | 管理者        |            | 2023/07/13 10: 2 |
| mihon01_kanri01@mhc-itp.co.jp                                                                                                    | mihon01_kanri01@mhc-itp.c                                       | qi,o                                         | 管理者                     |   | 見本管理者    |                                  |                                                      |                                     | 2024/10/01 13:56 |   | 見本 D's GATE | 管理者        |            | 2024/10/01 13: 7 |
| コーザの一覧をダウンロードする)                                                                                                    |                                                                 |                                              |                         |   |          |                                  |                                                      |                                     |                  |   |             |            |            |                  |
|                                                                                                    |                                                                 |                                              |                         |   |          |                                  |                                                      |                                     |                  |   |             |            |            |                  |
|                                                                                                    |                                                                 |                                              |                         |   |          |                                  |                                                      |                                     |                  |   |             |            |            |                  |
|                                                                                                    |                                                                 |                                              |                         |   |          |                                  |                                                      |                                     |                  |   |             | 6          | 些正         | iあかに±辛           |
|                                                                                                    | ┓ <u>⊥</u> " <u>₽</u> = <i>±</i>                                | E1                                           |                         |   |          |                                  |                                                      |                                     |                  |   |             | ئ<br>بىرىد | 見四         | 国からて利            |
|                                                                                                    | ユーリーー見を                                                         | Excel                                        |                         |   |          |                                  |                                                      |                                     |                  |   |             | ית.        | )_<br> -   | トの作成が            |
|                                                                                                    | ノアイルでダウン                                                        | /U-F                                         |                         |   |          |                                  |                                                      |                                     |                  |   |             | です         | <b>F</b> 。 |                  |
|                                                                                                    | することが可能で                                                        | です。                                          |                         |   |          |                                  |                                                      |                                     |                  |   |             |            |            |                  |
|                                                                                                    |                                                                 |                                              |                         |   |          |                                  |                                                      |                                     |                  |   |             |            |            |                  |
|                                                                                                    |                                                                 |                                              |                         |   |          |                                  |                                                      |                                     |                  |   |             |            |            |                  |
|                                                                                                    |                                                                 |                                              |                         |   |          |                                  |                                                      |                                     |                  |   |             |            |            |                  |
|                                                                                                    |                                                                 |                                              |                         |   |          |                                  |                                                      |                                     |                  |   |             |            |            |                  |
|                                                                                                    |                                                                 |                                              |                         |   |          |                                  |                                                      |                                     |                  |   |             |            |            |                  |
| カワント詳細                                                                                                    |                                                                 |                                              |                         |   |          |                                  |                                                      |                                     |                  |   |             |            |            |                  |
|                                                                                                    |                                                                 |                                              |                         |   |          |                                  |                                                      |                                     |                  |   |             |            |            |                  |
| Pカウント情報                                                                                                    |                                                                 |                                              |                         |   |          | 推限                               |                                                      |                                     |                  |   |             |            |            |                  |
| <アカウントID>                                                                                                    | <フルネーム                                                          | ~                                            |                         |   |          | 夏択され                             | ている権限が                                               | ロヴィ                                 | ン時に適用されます。       |   |             |            |            |                  |
| mihon01_kanri01@mhc-itp.co.jp                                                                                                    | 見本管理者                                                           |                                              |                         |   |          |                                  | item                                                 |                                     |                  |   |             |            |            |                  |
| <ふりがな><br>みほんかんりしゃ                                                                                                    | <部者名><br>見本管理部署                                                 |                                              |                         |   |          | 0                                |                                                      |                                     |                  |   |             |            |            |                  |
|                                                                                                    |                                                                 |                                              |                         |   |          | 9                                | DISGATE                                              | 1日7日(日                              |                  |   |             |            |            |                  |
| <メールアドレス>                                                                                                    | <電詰帯号>                                                          | *:                                           |                         |   |          |                                  | and the second                                       |                                     |                  |   |             |            |            |                  |
| <メールアドレス><br>mihon01_kanri01@mhc-itp.co.jp                                                                                                    | <電話衛号><br>03-1234-5678                                          | •:<br>81                                     |                         |   |          |                                  | アカウント管理                                              | 电接限                                 |                  |   |             |            |            |                  |
| <メールアドレス><br>mihono1_kanrio1@mhc-itp.co.jp<br>配歴情報                                                                                                    | <電話番号><br>03-1234-5678                                          | *:<br>81                                     |                         |   |          |                                  | アカウント管                                               | et işire                            |                  |   |             |            |            |                  |
| <メールアドレス><br>mihon01_kanr301@mhc-ltp.co.jp<br>配歴情報<br><電珍ログイン日時> <                                                                                                    | <電話番号><br>03-1234-5678<br>重終更新日時>                               | <属終度                                         | - 新者>                   |   |          |                                  | アカウント管理                                              | IT IS IN                            |                  |   |             |            |            |                  |
| <メールアドレス><br>mihon01_kanr01@mhc-tp.co.jp<br><b>応歴情報</b><br><最終ログイン日時> <<br>2024/10/01 13:56 20                                                                                                    | <電話衛号><br>03-1234-5678<br>- 電終更新日時><br>224/10/01 13:57          | 、<br><最終更<br>D'sGATEf                        | -新者><br>管理者             |   |          |                                  | アカウント管                                               | a leite                             |                  |   |             |            |            |                  |
| <メールアドレス><br>mihon01_kanr/01@mhc-ltp.co.jp                                                                                                    | <電話衛号)<br>03-1234-5678<br>二章終更新日時><br>024/10/01 13:57           | 、<br><最終使<br>DisGATE                         | :新者><br><sup>8</sup> 理者 |   |          |                                  | アカウント管                                               | 理権限                                 |                  |   |             |            |            |                  |
| <メールアドレス><br>mihon01_kanr01@mhc-ltp.co.jp<br>成歴情報<br><気珍ログイン日時> <<br>2024/10/01 13:56 20                                                                                                    | <電話衛号><br>03-1234-5678<br>                                      | <<br>電殺使<br>D'sGATEN                         | ₩著><br>管理者              |   |          |                                  | アカウント管                                               | T ISIN                              |                  |   |             |            |            |                  |
| <メールアドレス><br>mihon01_kanr01@mhc-ltp.co.jp<br>成歴情報<br><電影ログイン日時> <<br>2024/10/01 13:56 20                                                                                                    | <電話衛号><br>03-1234-5678<br>- 還終更新日時><br>224/10/01 13:57          | < 最終度<br>D'sGATE1                            | (新者)><br>21理者           |   |          |                                  | アカウント管                                               | 理播限                                 |                  |   |             |            |            |                  |
| <メールアドレス><br>mihon01_kanr01@mhc-ltp.co.jp<br>配歴情報<br><電影ログイン日時> <<br>2024/10/01 13/56 20<br>PPクセス制御                                                                                                    | <電話衛号)<br>03-1234-5678<br>(最終更新日時><br>224/10/01 13:57           | < 肅穀度<br>D'sgatet                            | (新者)><br><sup>密理者</sup> |   |          | ○                                | アカウント管                                               | 理論限                                 |                  |   |             |            |            |                  |
| <メールアドレス><br>mihon01_kanr/01@mhc-ltp.co.jp<br><b>応歴情報</b><br><最終ログイン日時> <<br>2024/10/01 13:56 20<br>P/クセス制御<br>次回ログイン時に/(スワード変更を求める                                                                                                    | <電話衛号2<br>03-1234-5678<br>(最終更新日時><br>224/10/01 13:57           | < 屬殺使<br>Disgatet                            | (新者)><br>8백왕            |   |          | ○<br>メール通                        | アカウント管理                                              | 理播和                                 |                  |   |             |            |            |                  |
| <メールアドレス> mihon01_kan/01@mhc-itp.co.jp                                                                                                    | <電話衛号3<br>03-1234-5678<br>二章終更新日時><br>224/10/01 13:57           | < 最終使<br>D'sGATE                             | (新者)><br>管理者            |   |          | ×—ル通<br>D'5 G                    | アカウント管<br>知<br>ATEメール過                               | ₩<br>₩<br>₩<br>₩<br>₩               |                  |   |             |            |            |                  |
| <メールアドレス> mihon0_kan/01@mhcitp.co.jp                                                                                                    | <電話衛号3<br>03-1234-5678<br>224/10/01 13:57                       | 、<br>【最終使<br>D'sGATE                         | 5新者><br>管理者             |   |          | ×—лищ<br>D's G                   | アカウント管部<br>知<br>ATEメール通<br>ール通知を受け                   | 理橋限<br>知<br>取る                      |                  |   |             |            |            |                  |
| <メールアドレス> mihon01_kan/01@mhc-itp.co.jp                                                                                                    | <電話衛号3<br>03-1234-5678<br>224/10/01 13:57                       | < 當終使<br>D'sGATEN                            | 997者><br>宮理者            |   |          | ×ール通<br>D's G<br>図メ<br>図言        | アカウント管部<br>如<br>ATEメール通<br>ール追和を支け<br>7 通知回答の選       | 理場限<br>知<br>知<br>服<br>る<br>編<br>メール | 2受(1取る           |   |             |            |            |                  |
| <メールアドレス> mihon01_kanr01@mhcitp.cojp                                                                                                    | <電話衛告3<br>03-1234-5678<br>224/10/01 13:57                       | < 属将使<br>D'sGATE                             | 977者><br>宮理者            |   |          | ○<br>×ール通<br>D's G<br>図 ×<br>図 素 | アカウント管<br>知<br>ATEメール通<br>ール通知を受け<br>了通知回答の通         | 理 <b>帰</b> 限<br><b>知</b><br>縮メール    | を受け取る            |   |             |            |            |                  |
| <メールアドレス> mihon01_kanr01@mhc-ltp.co.jp                                                                                                    | <電話衛号)<br>03-1234-5678<br>(最終更新日時><br>)24/10/01 13:57           | < 屬殺使<br>D'sGATE                             | 9新者><br>29理者            |   |          | ✓                                | アカウント管部<br>知<br>ATEメール通<br>ール通知を受け<br>了通知回答の通        | 理操限<br>知<br>取る<br>級メーバ              | を受け取る            |   |             |            |            |                  |
| <メールアドレス> mihon01_kanr01@mhc-ltp.co.jp                                                                                                    | <電話衛号)<br>03-1234-5678<br>(最終更新日時><br>224/10/01 13:57           | 、<br>【算程表<br>D'sGATE                         | (新者)><br>8理者            |   |          | →<br>D's G<br>図 メ<br>図 寿         | アカウント管理<br>知<br>ATEメール通<br>ール通知を支け<br>7通知回答の連        | 理操限<br>知<br>取る<br>紹メール              | 20受け取る           |   |             |            |            | 7.052.1488       |
| <メールアドレス> mihon01_kanr01@mhc-ltp.co.jp                                                                                                    | <電話衛号3<br>03-1234-5678<br>(最終更新日時><br>224/10/01 13:57           | 、<br>【開終表<br>D'sGATE                         | (新者)><br>8理者            |   |          | ○<br>×ール通<br>D's G<br>■ ×<br>■ 素 | アカウント管<br>知<br>ATEメール通<br>ール通知を受け<br>7通知回答の連         | 理操限<br>知<br>取る<br>超メーパ              | 心受(7取る           |   |             |            | →          | アカウント体情          |
| <メールアドレス> mihon01_kanr/01@mhc-ltp.co.jp                                                                                                    | <電話衛告3<br>03-1234-5678<br>(最終更新日時><br>224/10/01 13:57           | < 當終更<br>D'sGATE                             | (新者)><br>管理者            |   |          | →<br>メール通<br>D's G<br>② ×<br>③ 素 | アカウント管<br>知<br>ATEメール通<br>ール通知を受け<br>7通知回答の連         | 理爆限<br>知<br>服 る<br>超 メール            | .を受け取る           |   |             |            | →          | アカウンド情報          |
| <メールアドレス> mihon01_kan/01@mhc-ltp.co.jp                                                                                                    | <電話商号3<br>03-1234-5678<br>224/10/01 13:57                       | < ■辞使<br>D'sGATEN                            | 957者><br>宮理者            |   |          | ●<br>メール通<br>D's G<br>愛え<br>夏月   | アカウンド管<br>知<br>ATEメール過<br>ール通知を受け<br>了通知回答の通         | 理備限<br>知<br>助 る<br>務メール             | を受け取る            |   |             |            |            | アカウンド情報          |
| <メールアドレス> mihun01_kanr/01@mihc-itp.co.jp                                                                                                    | <電話術号3<br>03-1234-5678<br>224/10/01 13:57<br>224/10/01 13:57    | く<br>最終<br>DSGATEN<br>ン<br>SGATEN<br>、<br>アカ | 975者><br>宮理者            |   |          | ○<br>メール通<br>D's G<br>愛 メ<br>愛 清 | アカウント管<br>知<br>ATEメール過<br>ール通知を受け<br>7通知回答の通         | 理権限<br>知<br>起<br>る<br>脳<br>メール      | を受け取る            |   |             |            |            | 7万分2下桥桥          |
| < <p>&lt;メールアドレス&gt; mihun01_kanri01@mihcitp.co.jp            電歴情報         &lt;&lt;         <p>                Z024/10/01 13:56                Pクセス制御             次回ログイン時にパスワード変更を求める               アカウントを使用不可にする               正対象のアカウント ID             ント情報の修正画面に送               ント情報の修正画面に送               Call    </p></p> | <電話報号3<br>03-1234-5678<br>224/10/01 13:57<br>をクリックすると<br>遷移します。 | く最終更<br>DSGATEN<br>、アカ                       | 975者><br>宮理者            |   |          | ○<br>メール通<br>D's G<br>愛 メ<br>愛 清 | アカウント管部<br><b>知</b><br>ATEメール通<br>ール通知を受け<br>了通知回答の通 | 理 <b>権</b> 限<br>知<br>服 る            | を受け取る            |   |             |            | →          | アカウント情報          |

# D'sGATE アカウント管理(管理者) (11/13)

<アカウント情報変更画面>

| 7カウント(0)>                                                                     |                                          |
|-------------------------------------------------------------------------------|------------------------------------------|
| 13331 01                                                                      | 選択されている権限がログイン時に適用されます。                  |
| on01_kanri01@mhc-itp.co.jp                                                    |                                          |
| 7ルネーム>                                                                        | / ●「帰る 選択してください ~                        |
| 本管理:2                                                                         |                                          |
| <b>&gt;りがな&gt;</b>                                                            | 権限                                       |
| <b>まんかんりしゃ</b>                                                                | ☑ D'S GATE 管理者提限                         |
| 1署名>                                                                          | Contraction Contraction                  |
| 本管理部署                                                                         |                                          |
| ペールアドレス>                                                                      |                                          |
| hon01_kanri01 @ mhc-ltp.co.jp ~                                               |                                          |
| (話番号>                                                                         |                                          |
| -1234-5678                                                                    |                                          |
| 网庭情報                                                                          |                                          |
| <最終回グイン日時> <最終更新日時> <最終更新者><br>2024/10/01 01:56 2024/10/11 14:30 D's GATE 管理者 |                                          |
| クセス制御                                                                         | メール通知                                    |
| パスワードを現新                                                                      | <アカウント変更通知メール>                           |
|                                                                               | ○ メールを送信しない                              |
| 次回日グイン時にバスワード空厳を求める                                                           | ○ メールを送信する (バスワード記載なし)                   |
| アカウントを使用不可にする                                                                 | D's GATEメール通知                            |
|                                                                               | 🖉 又一川通知を受け取る                             |
|                                                                               |                                          |
|                                                                               | 🔽 滴了通知回答の連絡メールを受け取る                      |
|                                                                               | はねる施工化は「本子                               |
|                                                                               |                                          |
|                                                                               | 「「一般」「「「一般」」「「一般」」「「「一般」」「「一般」」「「「」」「「」」 |
|                                                                               | 「1 前報の修止後は「変更する」をクリックして、修                |

| 項目      | 説明                                                      |
|---------|---------------------------------------------------------|
| アカウント情報 | <フルネーム> <ふりがな> <部署名> <メールアドレス> <電話番号> が修正できます。          |
|         | ※ <アカウント ID> は、初回に入力されたメールアドレスと同一のもので固定されますので、メールアドレスを  |
|         | 変更しても更新されません。                                           |
| アクセス制御  | ユーザーがパスワードを忘れてしまった時など、「パスワードを更新」ボタンをクリックして、パスワードをリセットする |
|         | ことができます。                                                |
|         | ユーザーが退職した時など、アカウントを停止したい場合は「アカウントを使用不可にする」をチェックします。     |
| 権限      | 管理者は権限の変更が行えます。                                         |
|         | 選択されている権限がログイン時に適用されます。                                 |
|         | 権限を選択してください 🖌                                           |
|         | 権限を選択してください<br>D's GATE 管理者                             |
|         | D's GATE 固有項目更新者<br>D's GATE 一般ユーザー                     |
|         | 選択された権限によって、初期画面の設定が切り替わります。                            |

### D'sGATE アカウント管理(管理者) (12/13)

|       | D's GATE 管理者 ~      |
|-------|---------------------|
|       | 権限                  |
|       | ✓ D's GATE 管理者權限    |
|       | アカウント管理権限           |
|       | D's GATE 固有項目更新者 ~  |
|       | 権限                  |
|       | ☑ D's GATE 圖有項目更新權限 |
|       | マイアカウント更新           |
|       | D's GATE 一般ユーザー V   |
|       | 権限                  |
|       | ② D'S GATE 一般ユーザー権限 |
|       | マイアカウント更新           |
| メール通知 | メールの通知有無について変更できます。 |

#### 4 メール通知設定について

「メール通知設定」画面では、満了予定を迎えるご契約の情報が反映された際に通知を送るメールアドレスを設定 できます。

満了予定通知アドレスは5個登録が可能となりますので、メールアドレスを入力後、「更新する」をクリックします。

| メール通知設定                       |                 |          |                                               |                 |                                             |                     |
|-------------------------------|-----------------|----------|-----------------------------------------------|-----------------|---------------------------------------------|---------------------|
| 満了予定通知アドレス 1<br>mihonkanri999 | @ mhc-itp.co.jp | ~ 0      | 満了予定通知アドレス2<br>mihontest11111 @ mhc-itp.co.jp | 満了 <del>〕</del> | 予定通知アドレス3<br>  @                            | -選択してください- 🗸 🛯      |
| 満了予定通知アドレス4                   | ●遵沢してください       | - ~ 0    | 着了予定通知アドレス5<br>② - 道沢してくださ                    |                 | ウント登録時の通知<br>ニールを送信しない<br>ニールを送信する(パスワード記載な | L)                  |
| 65)                           |                 |          |                                               | /               |                                             |                     |
| 戶新履歴                          |                 |          |                                               |                 |                                             | 1                   |
| フィルタを全て外す                     |                 |          |                                               |                 |                                             |                     |
| 医新日時                          | ⇒ 満了予定通知先アド     | レス1 〒 前7 | 予定通知先アドレス2 ᆕ 満了予定通知先アドレス3                     | 第7予定選知先アドレス4    | ⇒ 満了予定通知先アドレス                               | 5 〒 アカウント建築時の通知     |
|                               |                 | 20       | -                                             | -               | 1                                           |                     |
|                               |                 |          |                                               |                 |                                             |                     |
|                               |                 |          |                                               |                 | _                                           | /                   |
| 更新履歴は同<br>で閲覧が可能              | l画面内<br>です。     |          | ここで登録した"アカウント登                                |                 | メールア<br>「更新す                                | ドレス入力後、<br>る」をクリックし |
|                               |                 |          | 録時の通知"が、"アカウント<br>追加"を行った際の通知の初               |                 | ます。                                         |                     |

Ver.20241101

## D'sGATE アカウント管理(管理者) (13/13)

#### 5 マイアカウントについて

現在ログインしているユーザーのアカウント情報が表示されます。「アカウント情報変更」をクリックし、適宜情報を 修正後「変更する」をクリックすることで情報が反映されます。

| アカウント情報                                               | 梅跟                                                                              |  |  |  |  |
|-------------------------------------------------------|---------------------------------------------------------------------------------|--|--|--|--|
|                                                       | <ul> <li>         選択されている権限がログイン時に適用されます。         <ul> <li></li></ul></li></ul> |  |  |  |  |
| <b>アクセス制御</b><br>次回ログイン時にパスワード楽要を求める<br>アカウントを使用不可にする | メール通知       D's GATEメール通知       メール返却を受けまる       満丁通知回答の連絡メールを受け取る              |  |  |  |  |
|                                                       | 「アカウント@<br>変更する ◆                                                               |  |  |  |  |